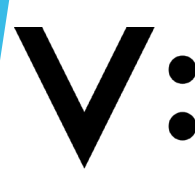

Università degli Studi della Campania *Luigi Vanvitelli* 

#### > PRENOTAZIONE AULE

> MODIFICA/ELIMINA PRENOTAZIONE

# PRENOTAZIONE AULE

| In Home                                                         | Sistema on-line per la propotazione e la                                                                                                    |
|-----------------------------------------------------------------|----------------------------------------------------------------------------------------------------|
| • Avvisi e News                                                 | visualizzazione della disponibilità delle quie e dei                                                                                                    |
| ⊫ info sulle Aule                                               | laboratori delle strutture di Via Vivaldi e Viale Lincoln -                                                                                                    |
| Info Prenotazioni                                               | Caserta                                                                                                    |
| Aula A2 streaming                                               | Caseria                                                                                                    |
| » Aulario1                                                      | 1. Selezionare dal menù sulla sinistra                                                                                                    |
| Aulario 2 - Interrato                                           | t opzione « <u>Prenota/Cancella Aule</u> »»                                                                                                    |
| Aulario 2 - Piano Terra                                         |                                                                                                    |
| > Aulario 2 - Primo Piano                                       |                                                                                                    |
| Aule DISTABIF                                                   | Empowered by Iranovation                                                                                                    |
| ▶ Aule DMF                                                      | NEC                                                                                                    |
| Aule DMF CIRCE                                                  |                                                                                                    |
| Aule Psicologia                                                 |                                                                                                    |
| Eaboratori DISTABIF                                             |                                                                                                    |
| Eaboratori DMF                                                  |                                                                                                    |
| Stanze Comuni                                                   |                                                                                                    |
| Scrivi/Cancella Avvisi                                          |                                                                                                    |
| Prenota/Cancella Aule                                           |                                                                                                    |
| Nome utente<br>Nome utente<br>Password<br>Password<br>Ricordami | Gli Atenei sono i luoghi preposti al libero scambio delle conoscenze e dei saperi, i<br>Dipartimenti e le Aule dove questa magica alchimia prende concretezza: è qui che l'esperta<br>sapienza del maestro incontra la giovanile sagacia dell'allievo e diviene nuova conoscenza<br>per l'intera umanità |

#### Progetto e sviluppo: M.Muselli

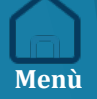

# LOGIN

| Nome utente *                                                                                     |                                                                                    |  |  |  |
|---------------------------------------------------------------------------------------------------|------------------------------------------------------------------------------------|--|--|--|
| Password *                                                                                        |                                                                                    |  |  |  |
|                                                                                                   |                                                                                    |  |  |  |
|                                                                                                   |                                                                                    |  |  |  |
| Accedi                                                                                            |                                                                                    |  |  |  |
| <ul> <li>Hai dimenticato la tua password?</li> <li>Hai dimenticato il tuo nome utente?</li> </ul> |                                                                                    |  |  |  |
|                                                                                                   |                                                                                    |  |  |  |
|                                                                                                   | 2. Nella schermata successiva inserisci le<br>credenziali per effettuare l'accesso |  |  |  |
|                                                                                                   | eredenziar per errettaare t decesso.                                               |  |  |  |

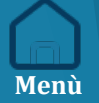

# **INSERIMENTO DATI**

5. Passare all'inserimento della data e dell'ora della prenotazione.

nù

| P Home                          | SALVA               | ✓ SALVA E CHIUDI        | ⊗ CANCELLA        |                    |                             |             |          |
|---------------------------------|---------------------|-------------------------|-------------------|--------------------|-----------------------------|-------------|----------|
| • Avvisi e News                 |                     |                         |                   |                    |                             | ile execet  |          |
| 👳 Info sulle Aule               | COMUN               |                         |                   |                    | indican                     | do anche il | Docente. |
| Info Prenotazioni               |                     |                         |                   |                    |                             |             |          |
| ▷ Aula A2 streaming             | Titolo *            | -                       |                   |                    |                             |             |          |
| » Aulario1                      | Categor             | ia ‡                    |                   | Creatore           |                             |             |          |
| Aulario 2 - Interrato           | Selezi              | ona una categoria o pir | ù categorie       | dell'evento        |                             |             |          |
| Aulario 2 - Piano Terra         |                     |                         |                   | Santange           | elo Angelo (                | Ŷ           |          |
| Aulario 2 - Primo Piano         | Livello d<br>Public | i accesso               | \$                | Stato<br>Pubblicat | to                          | \$          |          |
| Aule DISTABIF                   | Descrizio           | one                     |                   |                    |                             |             |          |
| ⊪ Aule DMF                      | Modifi              | ca 🔹 Inserisci 🔹 Vis    | ualizza 👻 Formato | Tabella - Strum    | <sup>1</sup><br>A Scouli I' | Aula docid  | orata    |
| Aule DMF CIRCE                  | BI                  | ⊻ <del>S</del> ≣ ≡ :    | 🗃 🔳 Paragrafo     | =                  | dal mer                     |             |          |
| Aule Psicologia                 | ×, >                | α 🖸 🖻                   |                   |                    |                             |             |          |
| Eaboratori DISTABIF             |                     |                         |                   |                    |                             |             |          |
| Laboratori DMF                  |                     |                         | iesõe -           |                    |                             |             |          |
| Stanze Comuni                   |                     |                         |                   |                    |                             |             |          |
| Scrivi/Cancella Avvisi          |                     |                         |                   |                    |                             |             |          |
| ▶ Prenota/Cancella Aule         | CC                  |                         |                   |                    |                             |             |          |
| Ciao Santangelo Angelo,<br>Esci |                     |                         |                   |                    |                             |             | Me       |

## PRENOTAZIONE SINGOLA

| Be Home                   | SALVA SALVA E CHIUDI SCANCELLA                           |        |
|---------------------------|----------------------------------------------------------|--------|
| • Avvisi e News           |                                                          |        |
| ⊫ Info sulle Aule         |                                                          |        |
| 👳 Info Prenotazioni       | > Inizio Fine Durota                                     |        |
| Aula A2 streaming         | Evento tutta la giornata o orario non specificato 12 Ore |        |
| ≥ Aulario1                | Data di inizio                                           |        |
| » Aulario 2 - Interrato   |                                                          |        |
| Aulario 2 - Piano Terra   | Orario di inizio 09:00                                   |        |
| » Aulario 2 - Primo Piano | Data di fine                                             |        |
| Aule DISTABIF             | 10/01/2023                                               |        |
| Aule DMF                  | Orario di fine 18:00 Orario di fine non specificato      |        |
| Aule DMF CIRCE            | Tipo ripetizione                                         |        |
| Aule Psicologia           | NESSUNA GIORNALIERA SETTIMANALE MENSILE AI               | NNUALE |
| Eaboratori DISTABIF       | RIPETIZIONE                                              |        |
| Laboratori DMF            |                                                          | ۱.     |
| Stanze Comuni             | 7. Inserisci l'ora della<br>prenotazione.                |        |
| Scrivi/Cancella Avvisi    | 6. Inserisci la data della                               |        |
| Prenota/Cancella Aule     | prenotazione.                                            |        |
| Ciao Santangelo Angelo,   |                                                          |        |

# PRENOTAZIONE SETTIMANALE

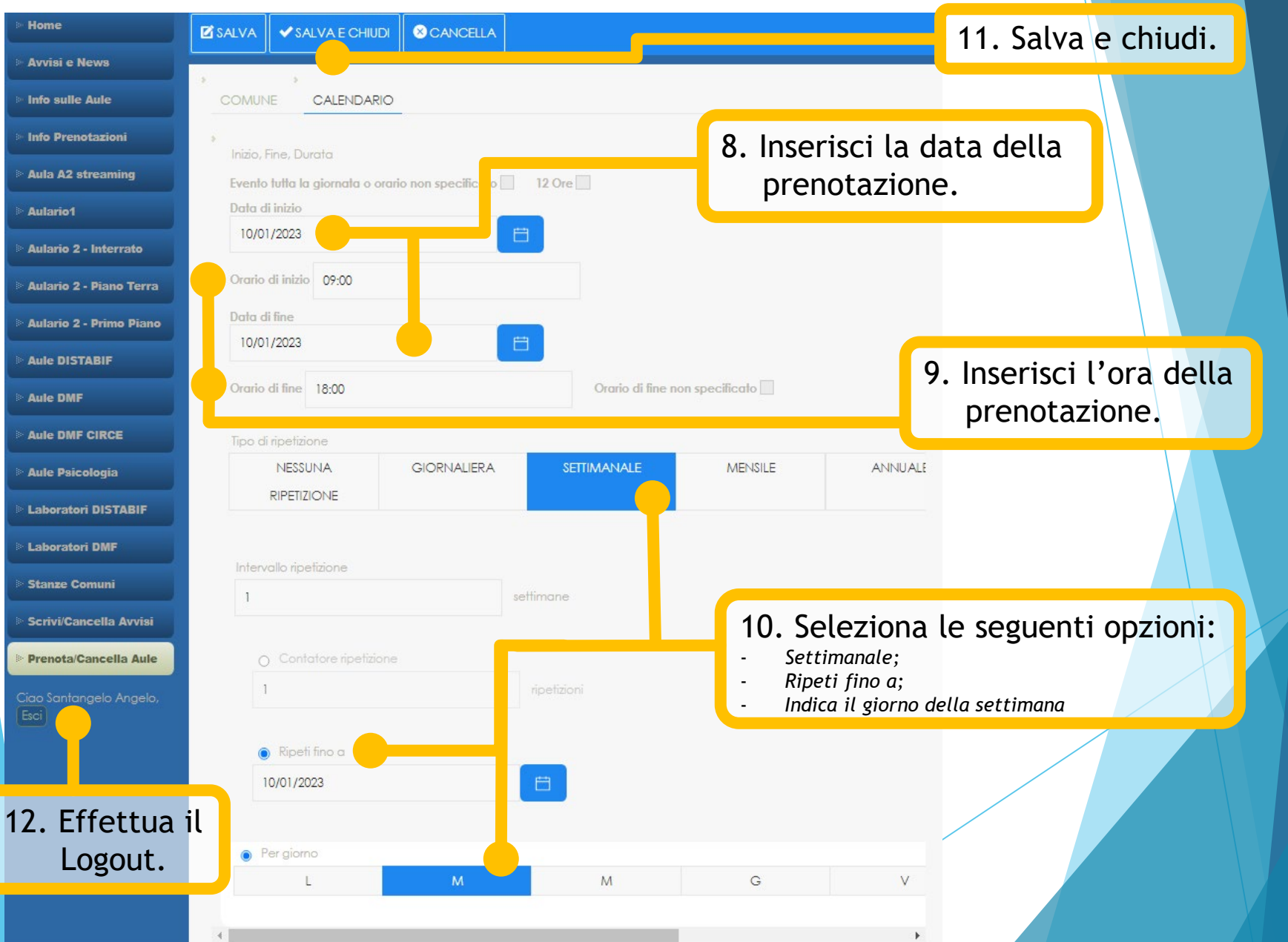

Menì

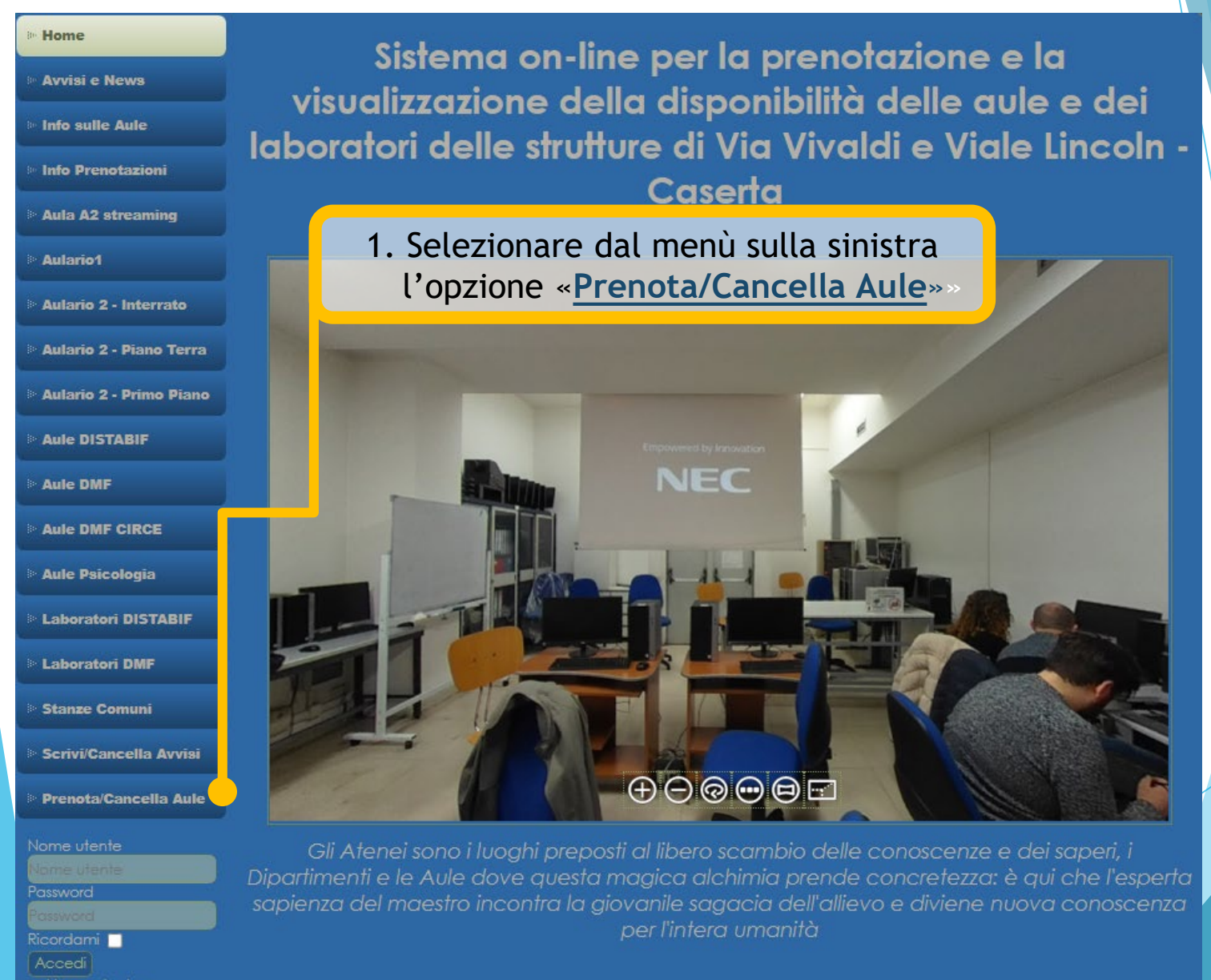

Progetto e sviluppo: M.Muselli

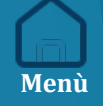

# LOGIN

| Nome utente *                                                                                     |                                                                                    |  |  |  |
|---------------------------------------------------------------------------------------------------|------------------------------------------------------------------------------------|--|--|--|
| Password *                                                                                        |                                                                                    |  |  |  |
|                                                                                                   |                                                                                    |  |  |  |
|                                                                                                   |                                                                                    |  |  |  |
| Accedi                                                                                            |                                                                                    |  |  |  |
| <ul> <li>Hai dimenticato la tua password?</li> <li>Hai dimenticato il tuo nome utente?</li> </ul> |                                                                                    |  |  |  |
|                                                                                                   |                                                                                    |  |  |  |
|                                                                                                   | 2. Nella schermata successiva inserisci le<br>credenziali per effettuare l'accesso |  |  |  |
|                                                                                                   | eredenziar per errettaare t decesso.                                               |  |  |  |

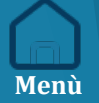

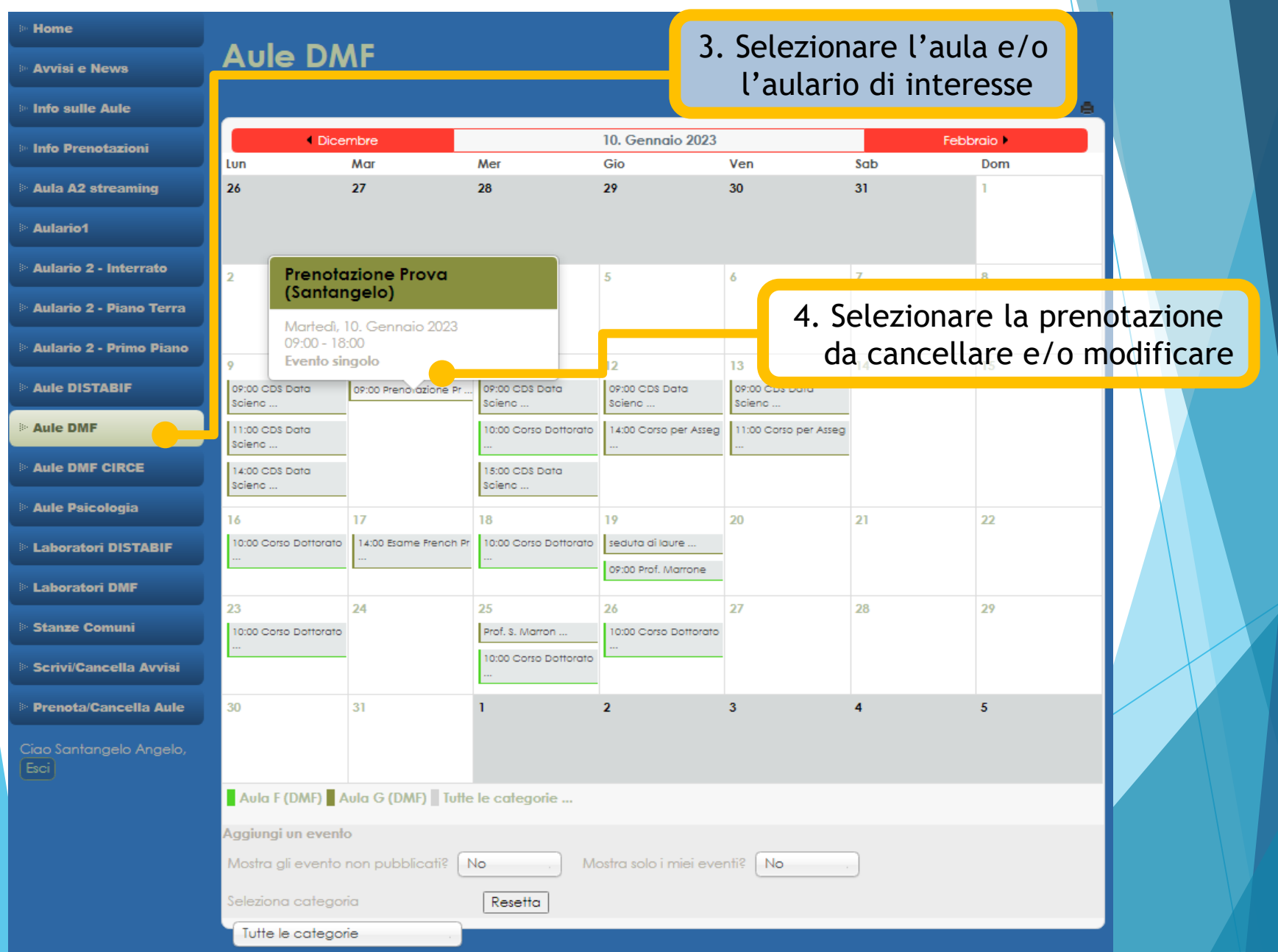

Meni

| ⊳ Home                    |                                                                    |
|---------------------------|--------------------------------------------------------------------|
| ⊳ Avvisi e News           | Aule DMF                                                           |
| ⊳ Info sulle Aule         |                                                                    |
| Info Prenotazioni         | Prenotazione Prova (Santangelo)                                    |
| ▶ Aula A2 streaming       | Martedi, 10. Gennaio 2023, 09:00 - 18:00                           |
| ▶ Aulario1                |                                                                    |
| ▶ Aulario 2 - Interrato   | Aggiungi un evento                                                 |
| > Aulario 2 - Piano Terra | Mostra gli evento non pubblicati? No Mostra solo i miei eventi? No |
| Aulario 2 - Primo Piano   | Seleziona categoria Resetta                                        |
| Aule DISTABIF             | Tutte le categorie                                                 |
| ▶ Aule DMF                |                                                                    |
| > Aule DMF CIRCE          |                                                                    |
| > Aule Psicologia         |                                                                    |
| Laboratori DISTABIF       |                                                                    |
| Laboratori DMF            | 5. Cliccare su questa icona                                        |
| ▷ Stanze Comuni           |                                                                    |
| Scrivi/Cancella Avvisi    |                                                                    |
| Prenota/Cancella Aule     |                                                                    |
| Ciao Santangelo Angelo,   |                                                                    |

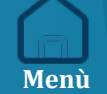

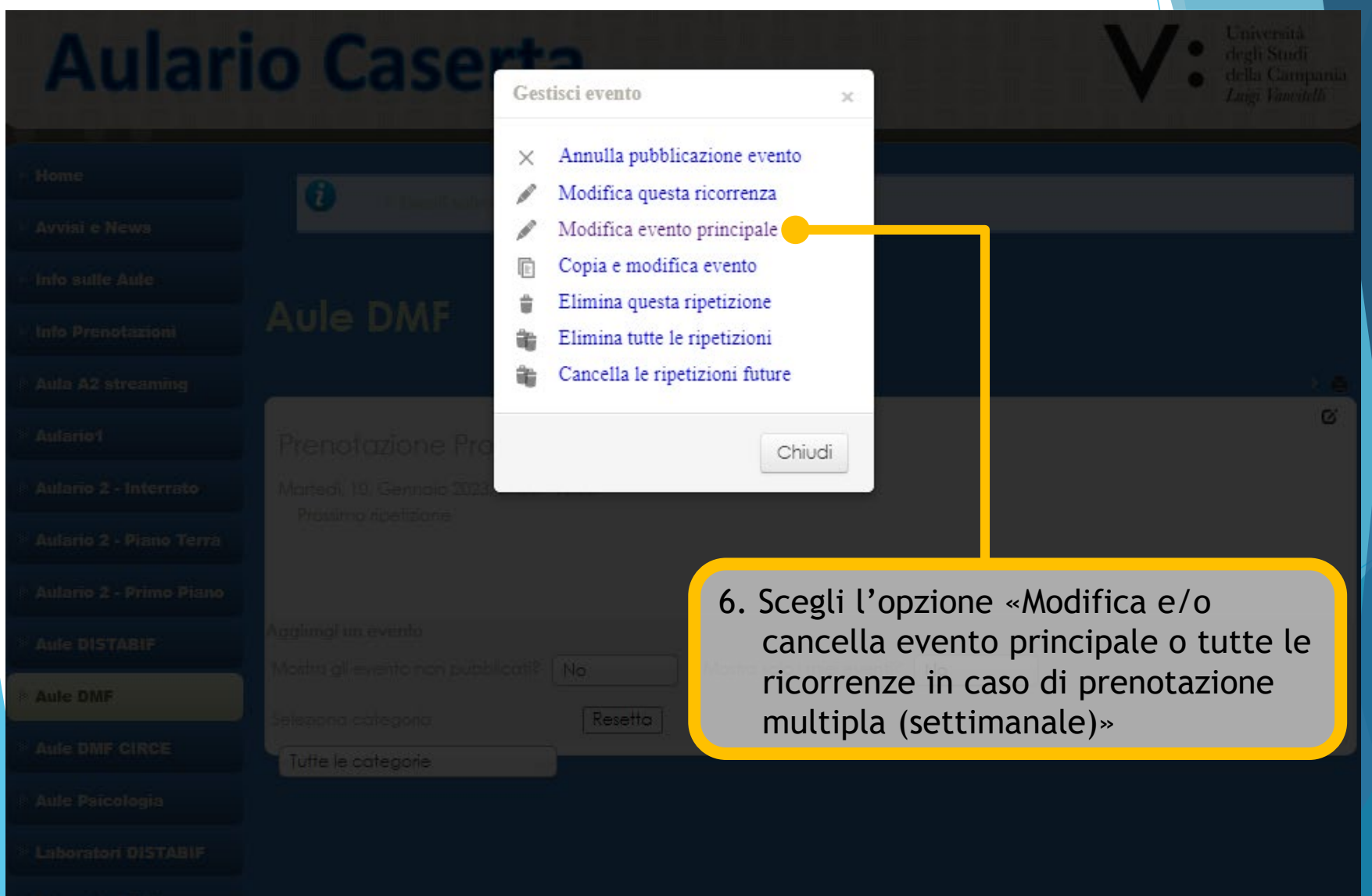

Menì

Laboratori DMP

| • Home                          |                                                 |                        |                     |                                                      |                          |
|---------------------------------|-------------------------------------------------|------------------------|---------------------|------------------------------------------------------|--------------------------|
| Avvisi e News                   | Aule DMF                                        |                        |                     |                                                      |                          |
| ⊨ Info sulle Aule               | SALVA                                           | ✓ SALVA E CHIUDI       | S CANCELLA          |                                                      |                          |
| Info Prenotazioni               |                                                 |                        |                     | 8. Salva e chiudi.                                   |                          |
| Aula A2 streaming               | Stai modif                                      | icando un even         | to.                 |                                                      |                          |
| » Aulario1                      | Se cambi le im                                  | postazione della data  | per questo evento e | lo salvi, questo genererà una nuova serie di ripetiz | ioni e cancellerà quelle |
| Aulario 2 - Interrato           | > Comp                                          | )                      |                     |                                                      |                          |
| Aulario 2 - Piano Terra         | COMUNE                                          | CALENDARIO             |                     | 7. Effettua la modifica d                            | esiderata.               |
| Aulario 2 - Primo Piano         | ><br>Titolo *                                   |                        |                     |                                                      |                          |
| Aule DISTABIF                   | Prenoto                                         | izione Prova (Santange | elo)                |                                                      |                          |
| Aule DMF                        | Categorie                                       | *                      |                     | Creatore                                             |                          |
| Aule DMF CIRCE                  | AULA G                                          | (DMF) ×                |                     | Santangelo Angelo (                                  | +                        |
| Aule Psicologia                 | Livello di                                      | accesso                |                     | Stato                                                |                          |
| Eaboratori DISTABIF             | Public                                          |                        | ¢                   | Pubblicato                                           | ¢                        |
| » Laboratori DMF                | Descrizion                                      | ne                     |                     |                                                      |                          |
| Stanze Comuni                   | Modifica                                        | a                      | ualizza - Formato   | Tabella - Strumenti -                                |                          |
| Scrivi/Cancella Avvisi          | $\begin{array}{c} B  I \\ X_2  X^2 \end{array}$ |                        | Paragrafo           |                                                      |                          |
| Prenota/Cancella Aule           | 2                                               |                        |                     |                                                      | <u>^</u>                 |
| Ciao Santangelo Angelo,<br>Esci |                                                 |                        | 9. E                | ffettua il Logout.                                   |                          |

Meni